ウェアラブル RFID リーダ

## **TECCO TC-A01**

# デモソフトウェア 操作マニュアル

## Ver.1.0.1

2012 年 4 月

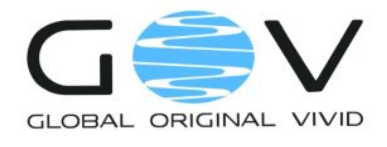

株式会社ゴビ

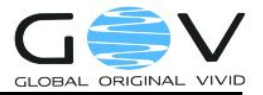

### 目次

| 1.       | はじめに           | 1 |
|----------|----------------|---|
| 2.       | インストール         | 1 |
| 3.       | 起動と終了          | 2 |
|          | 3.1. 起動方法      | 2 |
|          | 3.2. 終了方法      | 3 |
| 4.       | 画面構成           | 4 |
| 5.       | 操作方法           | 5 |
|          | 5.1. タグを表示させる  | 5 |
|          | 5.2. コマンドを送信する | 5 |
| 6        | アンインストール法      |   |
| <u> </u> |                |   |

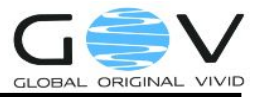

#### 1. はじめに

TECCO デモソフトウェア(以降、単に TECCO デモ)は、ウェアラブル RFID リーダ TECCO TC-A01 (以降、単に TC-A01) に付属のデモ用ソフトウェアです。TECCO デモでは、以下のことが できます。

- インストールするだけで、すぐに TC-A01 の評価を行うことができます。
- TC-A01 で読取ったタグデータがすぐに確認できます。
- 動作設定の変更など TC-A01 に用意されている全てのコマンド群を GUI から試すこと ができます。
- TC-A01 は電源を切っても設定内容を保持しているので、動作設定を変更するためのツ ールとしても使用できます。

なお、TC-A01のご使用にあたっては、「TC-A01 取扱説明書」をよくお読みになり、内容をご理解のうえ、正しくご使用ください。

#### 2. インストール

- 1. インストーラフォルダ内にある「setup.exe」を実行します。
- 2. ウィザードに従ってインストールします。

#### ◆ 動作環境

- OS : Windows XP Service Pack3、Vista、7
- ・ Bluetooth デバイス: Bluetooth Ver 2.1 以上
- ◇ 本ドキュメントでは、Windows XP をもとに説明をしますが、基本的には Windows Vista、
   7 でも同じ手順となります。

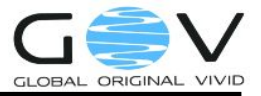

#### 3. 起動と終了

#### 3.1. 起動方法

- TC-A01の電源を入れ、使用するホスト PC に接続します。
   予め、Bluetooth デバイスのドライバをインストール、TC-A01 の接続先ホスト端末の登録 は実施しておいてください。ホスト登録の方法は「TC-A01 取扱説明書」や「TC-A01 Bluetooth 接続手順書」等を参照ください。
- 2. デスクトップにできた「Tecco デモ」を実行します。

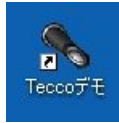

3. 図 1の画面が表示されます。右上の接続先プルダウンから TC-A01 が接続している COM ポ ート番号を選択し、接続ボタンを押します。

| Tecco デモソフトウ    |                    |                                   |
|-----------------|--------------------|-----------------------------------|
| CCO TEVINIP Ver | .1.0.0.1           | 接続先 🖌 接続 🗤                        |
| 動作設定 デバイス       | 臣動 その他             | タグ受信ログをクリア                        |
| 這取9.周期          | (758月) → 🔽 ×100 ms | 受信特别 (受信テータ(Hex) (受信テータ(ASCII文字列) |
| 造取9 領域          | দেষয় →            |                                   |
| 流取9間給位置         | (TBB) → (0 - 255)  |                                   |
| 売取りブロック数        | (不明) →<br>現在未接続です  | r l                               |
| 行ブ振動の問題         | প্ৰায় →           |                                   |
| 政防消失判定時間        | বেষয় → 🔽 🕫        |                                   |
| 再取得             | 全てクリア 実行           |                                   |
|                 |                    |                                   |
|                 |                    | 6                                 |
|                 |                    | 電池: 📀                             |

図 1: COM ポートへの接続

4. 数秒後、図 2 のように現在の各設定値と TC-A01 のデバイス情報が取得されれば、使用準備完了です。

| 動作設定デバイス駆動       | その他             |                                |
|------------------|-----------------|--------------------------------|
|                  |                 | タグ受信ログをクリア                     |
| 読取り周期            | 5 🛶 🗾 🟹 ×100 ms | 受信時刻 受信データ(Hex) 受信データ(ASCII文字列 |
| 読取9領域            |                 |                                |
| 読取的開始位置          | 0 -+ 0 - 255)   |                                |
| 読取りプロック数         | 1 -+ (1 - 28)   |                                |
| バイブ北朝伊守間         | 5 -• 🔽 ×100 ms  |                                |
| <b>夕</b> 万清失判定時間 | 1 -> 🔽 秒        |                                |
| 再取得              | 全てクリア 実行        | デバイス情報                         |
| 現在の設定            | 定值              | TC=401                         |

図 2:準備完了

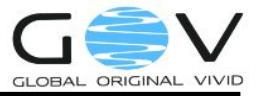

#### 3.2. 終了方法

- 1. 図 3の切断ボタンを押します。
- 2. 右上の×ボタンを押して、「TECCOデモ」を終了します。

| cco デモソフトウェア Ver | 1.0.0.1 |            | ATTORNAL DOGLA                     |
|------------------|---------|------------|------------------------------------|
|                  |         |            | 接続定 しの時4 9 接続 9度の                  |
| 朝作設定 テハイス        | 医動 その他  |            | タク支1日ロクをクリア                        |
| 読取)周期            | 5 →     | ×100 ms    | 文Tarrywi 文Tarr-ywex 文Tarr-ywsou文子列 |
| 読取り領域            |         | ~          |                                    |
| 読取的開始位置          | 0 → [   | (0 - 255)  |                                    |
| 読取りブロック数         | 1 → [   | (1 - 28)   |                                    |
| バイブ振動時間          | 5 → [   | ×100 ms    |                                    |
| <b>身</b> び清失判定時間 | 1 → [   | <b>∨</b> ₺ |                                    |
| 再取得              | 全てクリン   | P 実行       |                                    |
|                  |         |            | TC-A01                             |
|                  |         |            | 80/bh 0 70 40                      |

#### 図 3: 切断方法

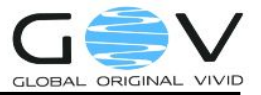

#### 4. 画面構成

| ③COMポート制御エリア                                                                                                    |                                                                                                    |  |  |  |
|----------------------------------------------------------------------------------------------------|----------------------------------------------------------------------------------------------------|--|--|--|
| N Tecco デモソフトウェア<br>Tecco デモソフトウェア Ver.1.0.0.1                                                                                             | ■■ 接続先 COM4 → 接続 切断                                                                                                    |  |  |  |
| 動作設定 デバイス駆動 その他   読取の意期 5 → × ×100 ms   読取の領域 UID → ×   読取の領域 0 → 00-255)   読取のプロック数 1 → (1-28)   バイブ振動時間 5 → × ×100 ms   タグ消失判定時間 1 → × 秒 | タグ受信ログをクリア<br>受信時刻 受信データ(Hex) 受信データ(ASC)<br>1546:25390 E0-07-00-00-19-A5-4F-E7 (UD)<br>1546:23375 E0-07-00-00-19-A5-4F-E7 (UD)<br>1546:22875 E0-07-00-00-19-A5-4F-E7 (UD)<br>1546:22875 E0-07-00-00-19-A5-4F-E7 (UD) |  |  |  |
| ②コマンドエリア                                                                                                    | TC-A01<br>E0-D7-BA-FF-FE-B4-25-E7<br>電池: 0 TC-A01-C                                                                                                    |  |  |  |

図 4: 画面構成

| ①タグ受信ログエリア    | -<br>TC-A01が読取ったタグのデータを表示します。                                                |  |  |
|---------------|------------------------------------------------------------------------------|--|--|
| ②コマンドエリア      | TC-A01にコマンドを送信することができます。                                                     |  |  |
| ③COMポート制御エリア  |                                                                              |  |  |
| ④インフォメーションエリア | TC-A01のデバイス情報を表示します。<br>ハードウェア名、Bluetoothデバイスアドレス、ファームウェアバージョンの順<br>に表示されます。 |  |  |

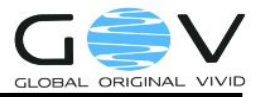

#### 5. 操作方法

#### 5.1. タグを表示させる

「3.1 起動方法」の手順に従って使用準備を完了した後に TC-A01 にタグをかざすと、図 4 のタグ受信ログエリアのように読取られたタグのデータが表示されます。読取りデータの内容や読取り動作については、動作設定コマンドにより変更することが可能です。

表示されているログは上部の「タグ受信ログをクリア」ボタンを押すことでクリアできます。

#### 5.2. コマンドを送信する

● 動作設定コマンド(動作設定タブ)

図 5 の各動作設定項目に設定値を入力し実行ボタンを押すことで、TC-A01 の動作設定を変 更することができます。ここで変更された動作設定は、TC-A01 の電源を切っても保持されま す。各設定項目の意味は表 1 の通りです。それぞれの詳細については、「TC-A01 コマンド 仕様書」をご覧ください。

| 動作設定            | デバイス駆動 | 70  | D他            |      |           |
|-----------------|--------|-----|---------------|------|-----------|
| 読取り周期           |        | 5   | $\rightarrow$ |      | 🗸 ×100 ms |
| 読取り領域           |        | UID | $\rightarrow$ |      | ~         |
| 読取り開始位記         | £      | 0   | →             |      | (0 - 255) |
| 読取りブロック表        | k.     | 1   | →             |      | (1 - 28)  |
| バイブ振動時間         | 1      | 5   | →             |      | ✔ ×100 ms |
| <b>外</b> が消失判定時 | 澗      | 1   | $\rightarrow$ |      | ✔ 秒       |
| 再取得             |        | (   | 全(            | こクリア | 実行        |

図 5:動作設定タブ

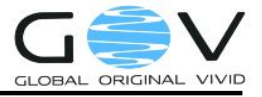

| 読取り周期                                                                                                   | タグ読取りの実行周期。読取り周期ごとに設定可能な読取りブロック数の<br>上限が異なります。詳しくは、読取りブロック数、もしくは「TC-A01 コマンド<br>仕様書」をご覧ください。<br>                |                                                                      |                     |  |  |
|----------------------------------------------------------------------------------------------------|----------------------------------------------------------------------------------------------------|----------------------------------------------------------------------|---------------------|--|--|
| 読取り領域                                                                                                   | ーー<br>タグからデータを読取る領域をUID(Unique ID)領域とUserData領域から選<br>択できます。                                                    |                                                                      |                     |  |  |
| 読取り開始位置                                                                                                 | タグのUserI<br>UserData読<br>す。                                                                                     | lserData読取り開始ブロック位置を指定します。読取り領域設定が<br>ニa読取りモードの時にのみ有効で、それ以外のときは無視されま |                     |  |  |
|                                                                                                    | タグのUserData読取りブロック数を指定します。読取り領域設定が<br>UserData読取りモードの時にのみ有効で、それ以外のときは無視されま<br>す。読取り周期ごとに設定可能な読取りブロック数の上限が異なります。 |                                                                      |                     |  |  |
| 読取りブロック数                                                                                                |                                                                                                    | 読取り周期                                                                | 設定上限                |  |  |
|                                                                                                    |                                                                                                    | 100ミリ秒                                                               | 10ブロック(0x0A)        |  |  |
|                                                                                                    |                                                                                                    | 200 ミリ秒以上                                                            | 28ブロック(0x1C)        |  |  |
|                                                                                                    | ーー<br>タグ読取り時のバイブの振動時間。0は読取り時のバイブ振動OFFを意味<br>します。                                                                |                                                                      |                     |  |  |
| パイブ振動時間                                                                                                 | 本設定値を読取り周期以上に設定することは動作保証外です。読取り周<br>期以上の時間を設定した場合で、かつタグ消失判定時間の設定値が0の<br>場合は、タグ読取り中はバイブが振動し続けることになります。           |                                                                      |                     |  |  |
| タグが読取り可能領域から消失した(連続読取り状態が途り<br>タグ消失判定時間 するまでの時間。詳しくは、「TC-A01 コマンド仕様書 7.1.1.1<br>定時間とバイブの動作について」をご覧ください。 |                                                                                                    |                                                                      | ]れた)と判定<br>1. タグ消失判 |  |  |

表 1:動作設定項目の説明

● デバイス駆動コマンド(「デバイス駆動」タブ)

バイブと LED(橙)を指定したパターンで駆動することができます。駆動したいデバイスに チェックを入れ、駆動時間、停止時間、駆動回数を入力して「実行」ボタンを押すと、デバイ スが動作します。

| 動作設定        | デバイス | 駆動           | その他         |           |
|-------------|------|--------------|-------------|-----------|
| <b>⊡</b> /भ | ブレータ | <b>⊡</b> LED |             |           |
| ij          | 区動時間 | 1            | <b>v</b> ×1 | <br>00 ms |
| ſ           | 亭止時間 | 1            | <b>∼</b> ×1 | 00 ms     |
| Ę           | 区動回数 | 1            | ~           |           |

図 6:デバイス駆動タブ

RF ON/OFF コマンド(「その他」タブ)
 RFID タグ読取りのための電波を ON/OFF することができます。

| 動作設定デバイス駆動その他     |
|-------------------|
| RF ON/OFF         |
| RFをオンにする RFをオフにする |
| 初期化               |
| 動作設定項目の初期化を行う     |
|                   |
|                   |
|                   |
|                   |
|                   |
|                   |
|                   |
|                   |
|                   |

図 7:その他タブ

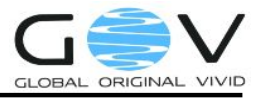

初期化コマンド(「その他」タブ)
 動作設定コマンドで変更可能な各設定個目を工場出荷時状態に初期化します。尚、初期化設定は表2の通りです。

| 項目名        | 説明         |
|------------|------------|
| タグ読取り周期    | 500ミリ秒     |
| 読取り領域      | UID 読取りモード |
| タグ読取り開始位置  | 0ブロック目     |
| タグ読取りブロック数 | 1ブロック      |
| バイブ振動時間    | 500ミリ秒     |
| タグ消失判定時間   | 1秒         |

#### 表 2:工場出荷時設定

#### 6. アンインストール法

「コントロールパネル」の「プログラムの追加と削除」より、「TECCO デモソフトウェア」を選択し、 削除してください。

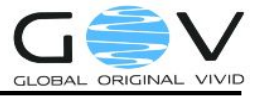

## 株式会社ゴビ

〒600-8813 京都市下京区中堂寺南町 134 番地 京都リサーチパーク内 TEL:075-315-3693 (土・日・祝日、長期休暇を除く 9:00~17:00) FAX:075-315-3653 E-mail:tecco@go-v.co.jp ホームページ:http://www.go-v.co.jp/tecco/